## **Update-Anleitung**

## 1. Thera-pi schließen!

- 2. Wenn Sie das Backup-Script benutzen (Datensicherung von Datenbank und Rehaverwaltung in einem), führen Sie dieses aus und gehen weiter zu Punkt 5.
- 3. Den Ordner RehaVerwaltung (Laufwerk C oder Lokaler Datenträger C) sichern  $\rightarrow$  z. B. auf USB-stick oder in anderen Ordner / anderes Laufwerk
- 4. Datensicherung (Datenbank) machen (z.B. Heidi-Sql)
- 5. <u>Update-File</u> hier runterladen (anschließend in "Downloads" zu finden)
- 6. Doppelklick auf den heruntergeladenen Ordner (Ordner mit Reißverschluss)
- 7. Die Datei "Pi\_Update" z.B. auf den Desktop kopieren (mit der Maus ziehen)
- 8. Passwort eingeben: IchHabeEineDatensicherung

|                                                              | Kennworteingabe X                                                                                                    |
|--------------------------------------------------------------|----------------------------------------------------------------------------------------------------|
|                                                              | Passwort eingeben:                                                                                                    |
|                                                              | IchHabeEineDatensicherung                                                                                                    |
|                                                              | 🗹 Passwort anzeigen                                                                                                    |
|                                                              | OK Abbrechen                                                                                                    |
| 9.<br>10.                                                    | Pi_Update starten mit Doppelklick                                                                                                    |
|                                                              | Der Computer wurde durch Windows<br>geschützt                                                                                                    |
|                                                              | Von Microsoft Defender SmartSoreen wurde der Start einer unbekannten App<br>verhindert. Die Auführung dieser App stellt u. U. ein Risko für den PC der<br>Weitere Informationen |
|                                                              | Weitere Informationen anklicken                                                                                                    |
|                                                              | Trotzdem ausführen                                                                                                    |
| 11                                                           |                                                                                                    |
| Thera                                                        | -Pi Update X                                                                                                    |
| Wollen Sie Ihre Thera-Pi Installation auf Version 🚞 updaten? |                                                                                                    |
|                                                              | Ja Nein                                                                                                    |

## Nun werden die Update-Dateien installiert

Wird Thera- $\pi$  nun gestartet, sollte die neue Versionsnummer unten links stehen.